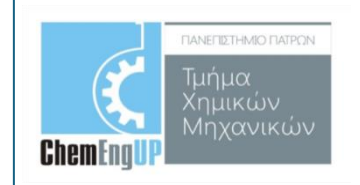

# Προσομοίωση Φυσικών Διεργασιών Ι με UNISIM 2024

Προσομοίωση εκτόνωσης αερίου:

Ρεύμα αιθανίου (C2) με παροχή 1 kgmole/h και θερμοκρασία 35 °C εκτονώνεται μέσω βαλβίδας από πίεση 6 bar σε πίεση 1 bar.

Fluid Package: NRTL µɛ Vapour Model: Ideal

Ποιά είναι η θερμοκρασία και η πυκνότητα του αιθανίου μετά την εκτόνωση?

Σημείωση: Η λειτουργία της βαλβίδας στο UNISIM είναι ισοενθαλπική.

#### Οδηγίες:

#### Δημιουργούμε ένα ρεύμα μάζας Components:

| 4 Component List View: | Component List - 1             |             |                                    |                           |                         | × |
|------------------------|--------------------------------|-------------|------------------------------------|---------------------------|-------------------------|---|
| Add Component          | -Selected Components<br>Ethane |             | Components Av.<br><u>M</u> atch    | ailable in the Library    | View Filters            |   |
| Other Comp Lists       |                                | Add Pure    | OSim Name                          | Full Name / Synonym<br>C1 | ⊖ Formula<br>CH4        |   |
|                        |                                |             | Propane<br>i-Butane                | C3<br>i-C4                | C3H8<br>C4H10           |   |
|                        | < <u>.</u>                     | ubstitute-> | n-Butane<br>i-Pentane<br>n-Pentane | n-04<br>i-C5<br>n-C5      | C5H12<br>C5H12          |   |
|                        | <u>R</u> er                    | move>       | n-Hexane<br>n-Heptane<br>n-Octane  | C6<br>C7<br>C8            | C6H14<br>C7H16<br>C8H18 |   |
|                        | So                             | prt List    | n-Nonane<br>n-Decane<br>Nitrogen   | C9<br>C10                 | C9H20<br>C10H22         |   |
|                        | ⊻iew C                         | Component   | CO2<br>H2S                         | CO2<br>H2S                | C02<br>H2S              |   |
| < >                    |                                |             | Show Synor                         | nyms Cluste               | с7H8<br>я               | · |
| Selected Compon        | ent by TypeComponent Databases |             |                                    |                           |                         |   |
| Delete                 | Nar                            | me Compone  | ent List - 1                       |                           |                         |   |

#### Fluid Package:

| 4 Simulation Basis Manager                   |               |                                                                     |
|----------------------------------------------|---------------|---------------------------------------------------------------------|
| Current Fluid Packages                       |               | Flowsheet - Fluid Pkg Associations                                  |
| Basis-1 NC: 1 PP: NRTL - Ideal               | View          | Flowsheet Fluid Pkg To Use                                          |
|                                              | Add           |                                                                     |
|                                              | Delete        |                                                                     |
|                                              | Сору          |                                                                     |
|                                              |               | Default Fluid Pkg Basis-1 🗸                                         |
|                                              | Import        | Fluid Pkg for New Sub-FlowSheets                                    |
|                                              | Export        | Use Default Fluid Pkg     Include Column     Use Parent's Fluid Pkg |
| Components Fluid Pkgs Hypotheticals Oil Mana | ger Reactions | Component Maps User Properties                                      |
| Enter <u>P</u> VT Environment                |               | Return to Simulation Environment                                    |

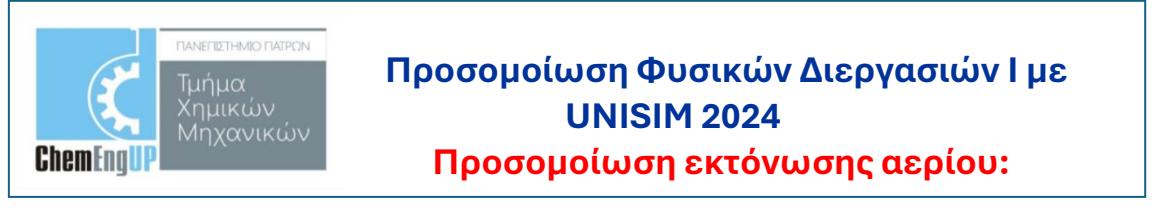

#### Σύσταση, Πίεση, Θερμοκρασία

| Ter ical Simulation       Produced Tech Window Help         Produced Tech Window Help       Produced Tech Window Help         Produced Tech Window Help       Produced Tech Window Help         Produced Tech Window Help       Produced Tech Window Help         Produced Tech Window Help       Produced Tech Window Help         Produced Tech Window Help       Produced Tech Window Help         Produced Tech Window Help       Produced Tech Window Help         Produced Tech Window Help       Produced Tech Window Help         Produced Tech Window Help       Produced Tech Window Help         Window Help       Produced Tech Window Help         Window Help       Produced Tech Window Help         Window Help       Produced Tech Window Help         Window Help       Produced Tech Window Help         Window Help       Produced Tech Window Help         Window Help       Produced Tech Window Help         Window Help       Produced Tech Window Help         Window Help       Produced Tech Window Help         Univ Valkier       Melphage Alexa Window Help         Univ Valkier       Melphage Alexa Window Help         Univ Valkier       Melphage Alexa Window Help         Univ Valkier       Melphage Alexa Window Help         Univ Valkier       Melphage Alexa Window Help                                                                                                    | 🔰 NoName.usc - UniSim Design R430                                                               |                      | - o ×                                          |
|----------------------------------------------------------------------------------------------------|-------------------------------------------------------------------------------------------------|----------------------|------------------------------------------------|
| Image: Image:                          | File Edit Simulation Flowsheet Tools Window Help                                                |                      |                                                |
| P 29 - Card (MAD)       P A A P P B       Image: Comparison of the Parison of the Parison of                                            | 🛕 🐨 🧐 🗮 🛄 🗰 🖉 😒 🐨 🐨 🛓                                                                           |                      | Environment: Case (Main)<br>Mode: Steady State |
| H H H Ki       A A P R II         Image: Second Second                                                              | IC PFD - Case (Main)                                                                            |                      | Case (Main) ×                                  |
| Wask theet       Hear Hare         Wask theet       Hear Hare         Wask thear       Hear Hare                                                                                                    | H M Z H M P A A 7 物 🖩                                                                           |                      | 🧐 Default Co 🖶 🙆 🗙                             |
| Warksheet       Steam Name       100000         Worksheet       Steam Name       100000         Temperature (S)       100000       00000         Worksheet       Steam Name       100000         Temperature (S)       100000       00000         Worksheet       Steam Name       100000         Temperature (S)       100000       00000         Worksheet       Steam Name       100000         Worksheet       Steam Name       100000         Worksheet       Steam Name       100000         Worksheet       Steam Name       100000         Worksheet       Steam Name       100000         Worksheet       Attachments       Dynamics         Worksheet       Attachments       Dynamics         Worksheet       Attachments       Dynamics         Worksheet       Attachments       Dynamics         Worksheet       Detime from Differ Steam.       Worksheet         Worksheet       Attachments       Dynamics         Worksheet       Detime from Differ Steam.       Worksheet         Worksheet       Attachments       Dynamics         Worksheet       Attachments       Dynamics         Worksheet <t< td=""><td></td><td></td><td><math>\rightarrow</math></td></t<>                                                                                                    |                                                                                                 |                      | $\rightarrow$                                  |
| Worksheet       States Name       Imput Composition for Stream: 1       Imput Composition for Stream: 1         Worksheet       States Input Composition for Stream: 1       Imput Composition for Stream: 1       Imput Composition for Stream: 1         Worksheet       States Input Composition for Stream: 1       Imput Composition for Stream: 1       Imput Composition for Stream: 1       Imput Composition for Stream: 1         Worksheet       States Input Composition for Stream: 1       Imput Composition for Stream: 1       Imput Composition for Stream: 1       Imput Composition for Stream: 1         Worksheet       States Input Composition for Stream: 1       Imput Composition for Stream: 1       Imput Composition for Stream: 1       Imput Composition for Stream: 1         Worksheet       Attachange       States Input Composition for Stream: 1       Imput Composition for Stream: 1       Imput Composition for Stream: 1         Worksheet       Attachange       States Input Composition for Stream: 1       Imput Composition for Stream: 1       Imput Composition for Stream: 1         Worksheet       Attachange       States Input Composition for Stream: 1       Imput Composition for Stream: 1       Imput Composition for Stream: 1         Worksheet       Attachange       States Input Composition for Stream: 1       Imput Composition for Stream: 1       Imput Composition for Stream: 1         Worksheet       Attachange       States Input Compo                                                                                                    |                                                                                                 |                      |                                                |
| Worksheet       Attachments       Dynamics         Worksheet       Attachments       Dynamics         Worksheet                                                                                                    |                                                                                                 |                      | <b>S</b>                                       |
| Worksheet       Temperature (2)       9 Input Composition for Stream: 1       ×         Worksheet       Temperature (2)       9 Store       10000         Properation       Temperature (2)       9 Store       10000         Note:       Base Floation:       0 Store       0 Mode Floation:       0 Mode Floation:         Note:       Base Floation:       0 Store       0 Mode Floation:       0 Mode Floation:         Note:       Base Floation:       0 Store       0 Mode Floation:       0 Mode Floation:         Note:       Base Floation:       0 Store       0 Mode Floation:       0 Mode Floation:         Note:       Base Floation:       0 Store       0 Mode Floation:       0 Mode Floation:         Note:       Base Floation:       0 Store       0 Mode Floation:       0 Mode Floation:         Note:       Base Floation:       0 Store       0 Mode Floation:       0 Mode Floation:         Note:       Base Floation:       0 Store       0 Mode Floation:       0 Mode Floation:         Note:       Note:       Base Floation:       0 Store       0 Mode Floation:       0 Mode Floation:         Delete:       Deletine:       Deletine:       Deletine:       Deletine:       Note:       0 Mode Floatio:         Phot F                                                                                                    |                                                                                                 |                      | 1 二 二 二 二 二 二 二 二 二 二 二 二 二 二 二 二 二 二 二        |
| Vorksheet       Steam Name       10000         Dondkins       Pressue [bi]       5000         Properties       Pressue [bi]       6000         Name Fractions       Other Fractions       Mate Fractions         User Vanidates       84.60+004       Mate Fractions       Mate Fractions         User Vanidates       84.60+004       Mate Fractions       Mate Fractions         Note       Statistic Lay Value [Indication of the Fractions       Mate Fractions       Mate Fractions         Note       Statistic Lay Value [Indication of the Fractions       Mate Fractions       Mate Fractions         Note       Corportion       84.60+004       Mate Fractions       Mate Fractions         Mate Errory [J./Agnobe]       84.60+004       Mate Fractions       Mate Fractions         Mate Errory [J./Agnobe]       84.60+004       Mate Fractions       Mate Fractions         Mate Errory [J./Agnobe]       84.60+004       Mate Fractions       Mate Fractions         Mate Errory [J./Agnobe]       84.60+004       Mate Fractions       Mate Fractions         Mate Errory [J./Agnobe]       8289-002       Corportion Control       Ease         Mate Fractions       Mate Fractions       Mate Fractions       Mate Fractions         Delete       Delete                                                                                                    | I De la Composition for Stream: 1                                                               | ×                    | -4 <b>6</b>                                    |
| Upper lise       Upper lise       Upper lise       Isome income incom                                                      | Worksheet Stream Name 1 MoleFraction                                                            | Composition Basis    |                                                |
| Production<br>Moder Elever (grands/h)       1000<br>1000<br>Moder Elever (grands/h)       1000<br>1000<br>Moder Elever (grands/h)         Work sheet<br>Note:       Moder Elever (grands/h)       3007<br>3007<br>Moder Elever (grands/h)       0         Moder Elever (grands/h)       8454e002<br>Moder Entrop (W)       0       0         Moder Elever (grands/h)       8454e002<br>Moder Entrop (W)       0       0         Moder Elever (grands/h)       8456e002<br>Moder Entrop (W)       9       0         Moder Elever (grands/h)       8356e002<br>Flade Finder (grands/h)       8356e002<br>Flade Finder (grands/h)       0         Moder Elever (grands/h)       8356e002<br>Flade Finder (grands/h)       8356e002<br>Flade Finder (grands/h)       0         Moder Elever (grands/h)       8356e002<br>Flade Finder (grands/h)       8356e002<br>Flade Finder (grands/h)       0         Moder Elever (grands/h)       8356e002<br>Flade Finder (grands/h)       8356e002<br>Flade Finder (grands/h)       0         Moder Elever (grands/h)       8356e002<br>Flade Finder (grands/h)       0       0       0         Moder Elever (grands/h)       9       8       0       0       0         Moder Elever (grands/h)       9       8       0       0       0         Moder Elever (grands/h)       9       9       0       0       0         Moder Elever (grands/h)                                                                                                    | Conditions Vapour / Phase risotom 1,0000 Entere 1,00000                                         | Mole Fractions       | 🔍 🔍 🏹                                          |
| K - Valake     Hose Flow (kg/n)     Su 30.07     Hose Flow (kg/n)     Su 30.07     Su 30.07     Su 30.07     Su 30.0 | - Pressure [bar] 6,000<br>- Composition Molar Flow (konole/h) 1,000                             | Lig Volume Fractions | <mark>-}∳-∲-∲-∮</mark> -                       |
| Modes Enhage [LA/grade]       9,420-004         Mode Enhage [LA/grade]       23,38         Hade Actor       23,38         Phase Option       Multiphase         Image Interpret (Image Interpret (Image Interpre                                                                                                    | - K Value Mass Flow (kg/n) 30.07<br>- User Variables Stril (dwal (n) vol Flow (m3/n) 8.8546-002 | O Mole Flows         | <b>⋺</b> - <u></u>                             |
| Colif y alleles by the File of Define from Other Stream                                                                                                    | Notes Mode Esthalog [J-J/R gm/de]                                                               | O Mass Flows         | 1                                              |
| Fuld Packer @Std Company 8 3856-002     Phase Dation     Multiphase     Cancel     Equalace Composition     Total     T00000     DK      Cancel      Cancel  | Head Toroly (LAT Sprider C) 22.07                                                               | Composition Controls |                                                |
| Phase Option     Malphase     Normalce     Normalce | Liq Vol Flow (@Std Cond (m3/h) 8,365e-002<br>Filuid Package 8ais-1                              | Erase                |                                                |
|                                                                                                    | Phase Option Multiphase                                                                         | Normalize            |                                                |
| Cancel      Concel      Concel       |                                                                                                 |                      | <b>~*</b> <sup>#</sup>                         |
| Worksheel Attachments Dynamics      Equalize Composition Total 1000000      DK      Equalize Composition Total 1000000      DK      Equalize Composition Total 1000000      DK      Equalize Composition Total 1000000      DK      Equalize Composition Total 1000000      DK      Equalize Composition Total 1000000      DK      Equalize Composition Total 100000      DK      Equalize Composition Total 100000      DK      Equalize Composition Total 100000      DK      Equalize Composition Total 100000      DK      Equalize Composition Total 100000      DK      Equalize Composition Total 100000      DK      Equalize Composition Total 100000      DK      Equalize Composition Total 100000      DK      Equalize Composition Total 100000      Equalize Composition Total 100000      Equalize Composition Total 10000      Equalize Composition Total 100000      Equalize Composition Total 100000      Equalize Composition Total 100000      Equalize Composition Total 100000      Equalize Composition Total 100000      Equalize Composition Total 100000      Equalize Composition Total 100000      Equalize Composition Total 100000      Equalize Composition Total 100000      Equalize Composition Total 100000      Equalize Compos |                                                                                                 | Cancel               | A. A. A.                                       |
| Delete Define from Other Steam                                                                                                    | Worksheet Attachments Dynamics Equalize Composition Total 1,000000                              | ОК                   |                                                |
| Delete Define from Other Stream                                                                                                    | ОК                                                                                              |                      |                                                |
|                                                                                                    | Delete Define from Other Stream 💠 📫                                                             |                      | £ 1 4*                                         |
|                                                                                                    |                                                                                                 |                      |                                                |
|                                                                                                    |                                                                                                 |                      |                                                |
|                                                                                                    |                                                                                                 |                      |                                                |
|                                                                                                    |                                                                                                 |                      |                                                |
|                                                                                                    |                                                                                                 |                      |                                                |
| F V 4                                                                                                    |                                                                                                 |                      |                                                |

2. Το ρεύμα αιθανίου τροφοδοτείται σε μία βαλβίδα εκτόνωσης (valve). Γι αυτό θα Case (Main) 
Γι αυτό θα

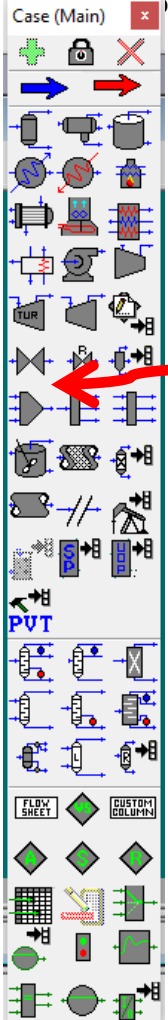

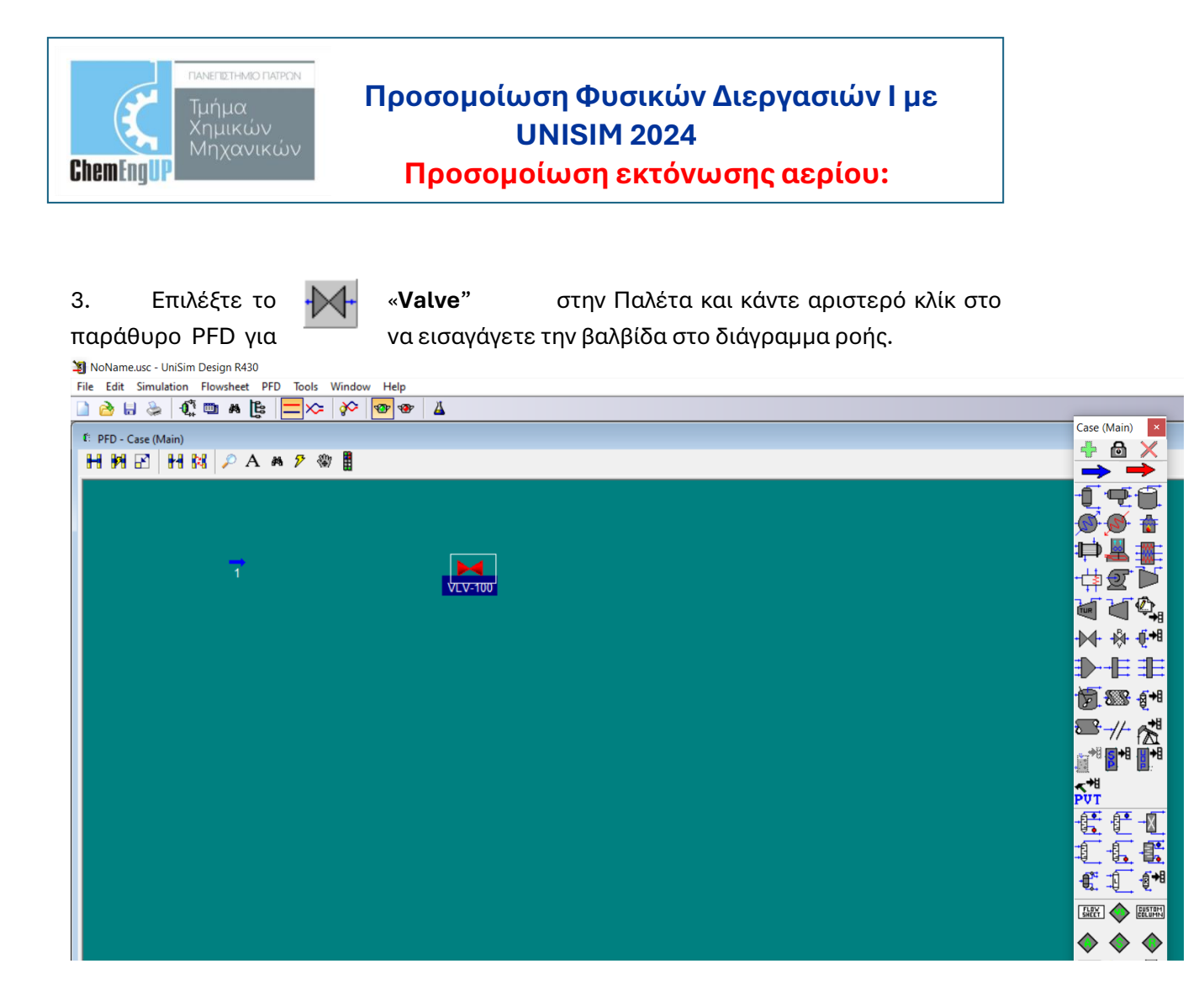

4. Κάντε διπλό αριστερό κλίκ στο Valve (VLV-100) για να ενεργοποιήσετε το παράθυρο με τις ιδιότητες του.

| 3 NoName.usc - UniSim Design R430                                                                                                    |            |              | - a ×                                                                                                    |
|----------------------------------------------------------------------------------------------------|------------|--------------|----------------------------------------------------------------------------------------------------|
| File Edit Simulation Flowsheet Tools Window Help                                                                                                    |            |              | Environment: Case (Main)                                                                                                    |
| E PFD - Case (Main)<br>日朔尼日報 P A A 2 物量                                                                                                    |            | Case (Main)  | Mode: Steady State       Image: Steady State       Image: Steady Steady Steady State |
| ✓ VLV-100         Design       Name         Connections         Parameters         User Valakes         Notes         Fuid Package         Basic 1         Design         Design         Rating         Voksheet         Design         Rating         Voksheet         Design         Rating |            |              | <ul> <li>*</li> </ul>                                                                                                    |
| PFD 1                                                                                                    |            |              |                                                                                                    |
| Required Info : VLV-100 - Requires a feed stream<br>Required Info : VLV-100 - Requires a product stream                                                                                                    | Completed. |              | 0                                                                                                    |
|                                                                                                    |            | Balance Tool | Errors                                                                                                    |

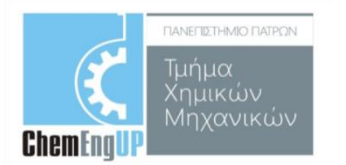

# Προσομοίωση Φυσικών Διεργασιών Ι με **UNISIM 2024**

**Προσομοίωση εκτόνωσης αερίου:**5. Πατήστε το βελάκι στο πεδίο **Inlet** και επιλέξτε το ρεύμα «1» που είναι το ρεύμα τροφοδοσίας.

| ₩ VLV-100                           |                                             |
|-------------------------------------|---------------------------------------------|
| Design<br>Connections<br>Parameters | Name VLV-100                                |
| User Variables<br>Notes             | Inlet<br>Outlet<br>Fluid Package<br>Basis-1 |
| Design Rating                       | Worksheet Dynamics Cost                     |
| Delete                              | Requires a product stream                   |

6. Για να δημιουργήσετε το ρεύμα εξόδου τοποθετήστε το δρομέα του ποντικιού στο πεδίο Outlet και πληκτρολογήστε 2 και Enter.

| ΓΑΝΕΠΕΤΗΜΟΤΙΜΕ<br>Τμήμα<br>Τμήμα<br>Χημικών<br>Μηχανικά<br>* VLV-100 | Προσομοίωση Φυσικών Διεργασιών Ι με<br>UNISIM 2024<br>Προσομοίωση εκτόνωσης αερίου: |  |
|----------------------------------------------------------------------|-------------------------------------------------------------------------------------|--|
| Design<br>Connections<br>Parameters                                  | Name VLV-100                                                                        |  |
| User Variables<br>Notes                                              | Injet<br>Outlet<br>2<br>Fluid Package<br>Basis-1                                    |  |
| Design Rating                                                        | Worksheet Dynamics Cost<br>Unknown Delta P                                          |  |

 Τώρα μεταβείτε στο Φύλλο Parameters στο οποίο παρατηρούμε ότι περιλαμβάνεται 1 παράμετρος: η πτώση πίεσης (Delta P= P<sub>inlet</sub> -P<sub>outlet</sub>).

| ΠΑΝΕΠΙΣΤΗΜΟ ΠΑΤΡΩΝ<br>Τμήμα<br>Χημικών<br>ChemEnt[UP           | Προσομοίωση Φυσικών Διεργασιών Ι με<br>UNISIM 2024<br>Προσομοίωση εκτόνωσης αερίου:  |         |
|----------------------------------------------------------------|--------------------------------------------------------------------------------------|---------|
| Design<br>Connections<br>Parameters<br>User Variables<br>Notes | Pressure Drop Parameters<br>Delta P <empty><br/>User Specified OP-F Relation</empty> |         |
| Design Rating Delete                                           | Worksheet Dynamics Cost<br>Unknown Delta P                                           | Ignored |

8. Εφόσον το ρεύμα της τροφοδοσίας έχει οριστεί πλήρως, **μόνο η πτώση πίεσης** πρέπει να καθοριστεί για την βαλβίδα ώστε να ολοκληρωθούν οι υπολογισμοί.

| ₩ VLV-100                                                      |                                                                                  |  |
|----------------------------------------------------------------|----------------------------------------------------------------------------------|--|
| Design<br>Connections<br>Parameters<br>User Variables<br>Notes | Pressure Brop Parameters<br>Delta P 500,000 kPa<br>User Specified P - F Relation |  |
| Design Rating                                                  | Worksheet Dynamics Cost                                                          |  |
| Delete                                                         | UK                                                                               |  |

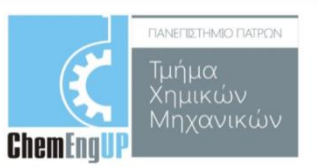

# Προσομοίωση Φυσικών Διεργασιών Ι με UNISIM 2024

### Προσομοίωση εκτόνωσης αερίου:

9. Παρατηρούμε ότι το πρόγραμμα ολοκλήρωσε τους υπολογισμούς. Διαβάζουμε την πυκνότητα του ρεύματος εξόδου 2 επιλέγουμε την καρτέλα Worksheet, όπου βλέπουμε ότι η θερμοκρασία του αιθανίου μετά την εκτόνωση παραμένει ίδια.

| • | ✓ VLV-100     |                                                                                                    |                                                                                                    |             |         |
|---|---------------|----------------------------------------------------------------------------------------------------|----------------------------------------------------------------------------------------------------|-------------|---------|
|   | Worksheet     | Name                                                                                                    | 1                                                                                                    | 2           |         |
|   | Conditions    | Vapour                                                                                                    | 1,0000                                                                                                    | 1,0000      |         |
|   | Conditions    | Temperature [C]                                                                                                    | 35,00                                                                                                    | 35,00       |         |
|   | Properties    | Pressure [bar]                                                                                                    | 6,000                                                                                                    | 1,000       |         |
|   | Composition   | Molar Flow [kgmole/h]                                                                                                    | 1,000                                                                                                    | 1,000       |         |
|   | PE Specs      | Mass Flow [kg/h]                                                                                                    | 1,0000       1,0000         re [C]       35,00       35,00         var]       6,000       1,000         [kgmole/h]       1,000       1,000         [kg/h]       30,07       30,07         iq Vol Flow [m3/h]       8,454e-002       8,454e-002         alpy [kJ/kgmole]       -8,420e+004       -8,420e+004         xpy [kJ/kgmole-C]       220,7       235,6         [kW]       -23,39       -23,39         alpo [kJ/kgmole-C]       220,7       235,6         [kW]       -23,39       -23,39         alpo [kJ/kgmole-C]       20,7       235,6         [kw]       -23,39       -23,39 |             |         |
|   | 11 00000      | Std Ideal Liq Vol Flow [m3/h]                                                                                                    | 8,454e-002                                                                                                    | 8,454e-002  |         |
|   |               | Molar Enthalpy [kJ/kgmole]                                                                                                    | -8,420e+004                                                                                                    | -8,420e+004 |         |
|   |               | Molar Entropy [kJ/kgmole-C]                                                                                                    | 220,7                                                                                                    | 235,6       |         |
|   |               | Heat Flow [kW]                                                                                                    | -23,39                                                                                                    | -23,39      |         |
|   |               |                                                                                                    |                                                                                                    |             |         |
|   |               |                                                                                                    |                                                                                                    |             |         |
|   |               |                                                                                                    |                                                                                                    |             |         |
|   |               |                                                                                                    |                                                                                                    |             |         |
|   |               |                                                                                                    |                                                                                                    |             |         |
|   |               | Name       1       2         Vapour       1,0000       1,0000         Temperature [C]       35,00       35,00         Pressure [bar]       6,000       1,000         Molar Flow [kgmole/h]       1,000       1,000         Mass Flow [kg/h]       30,07       30,07         Std Ideal Liq Vol Flow [m3/h]       8,454e-002       8,454e-002         Molar Enthalpy [kJ/kgmole]       -8,420e+004       -8,420e+004         Molar Enthalpy [kJ/kgmole]       -8,420e+004       -8,420e+004         Molar Entropy [kJ/kgmole]       -23,39       -23,39         Heat Flow [kW]       -23,39       -23,39         Image: Worksheet       Dynamics       Cost |                                                                                                    |             |         |
|   |               |                                                                                                    |                                                                                                    |             |         |
|   |               | , , ,                                                                                                    |                                                                                                    | 1           |         |
| , | Design Rating | Worksheet Dynamics Cost                                                                                                    |                                                                                                    |             |         |
|   | Delete        |                                                                                                    | OK                                                                                                    |             | Ignored |

Για να δούμε την πυκνότητα πατάμε το κουμπί **Properties,** όπου διαβάζουμε την τιμή **1,174 kg/m**<sup>3</sup>

| WORSheet   | Name                             | 1               | 2               | / |
|------------|----------------------------------|-----------------|-----------------|---|
| onditions  | Molecular Weight                 | 30,07           | 30,07           |   |
| onakions   | Molar Density [kgmole/m3]        | 0,2342          | 3,903e-002      |   |
| roperties  | Mass Density [kg/m3]             | 7,042           | 1,174           |   |
| omposition | Act. Volume Flow [m3/h]          | 4,270           | 25,62           |   |
| E Space    | Mass Enthalpy [kJ/kg]            | -2800           | -2800           |   |
| i opecs    | Mass Entropy [kJ/kg-C]           | 7,340           | 7,836           |   |
|            | Heat Capacity [kJ/kgmole-C]      | 53,97           | 53,97           |   |
|            | Mass Heat Capacity [kJ/kg-C]     | 1,795           | 1,795           |   |
|            | Lower Heating Value [kJ/kgmole]  | 1,429e+006      | 1,429e+006      |   |
|            | Mass Lower Heating Value [kJ/kg] | 4,751e+004      | 4,751e+004      |   |
|            | Phase Fraction [Vol. Basis]      | <empty></empty> | <empty></empty> |   |
|            | Phase Fraction [Mass Basis]      | 4,941e-324      | 4,941e-324      |   |
|            | Partial Pressure of CO2 [bar]    | 0,0000          | 0,0000          |   |
|            | Cost Based on Flow [Cost/s]      | 0,0000          | 0,0000          |   |
|            | Act. Gas Flow [ACT_m3/h]         | 4,270           | 25,62           |   |
|            | Avg. Liq. Density [kgmole/m3]    | 11,83           | 11,83           |   |